## Instruccions per consultar documents de seguretat alimentària al Banc de recursos gràfics:

 Accedir amb l'usuari i contrasenya a la Comunitat Virtual a través de l'enllaç <u>http://salutpublicalocal.diba.cat/</u> i clicar a la icona "Documents" de la barra d'eines de l'esquerre.

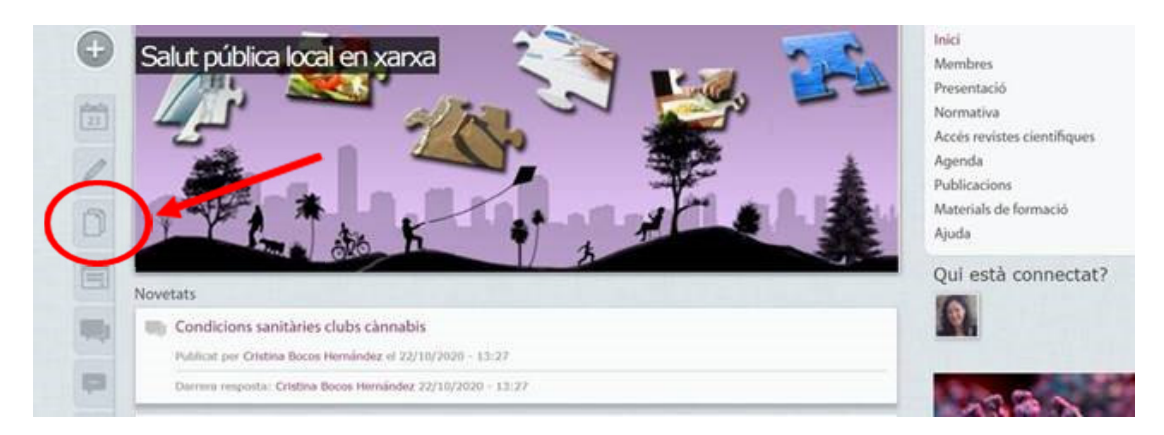

2. Clicar a la carpeta "Seguretat alimentària":

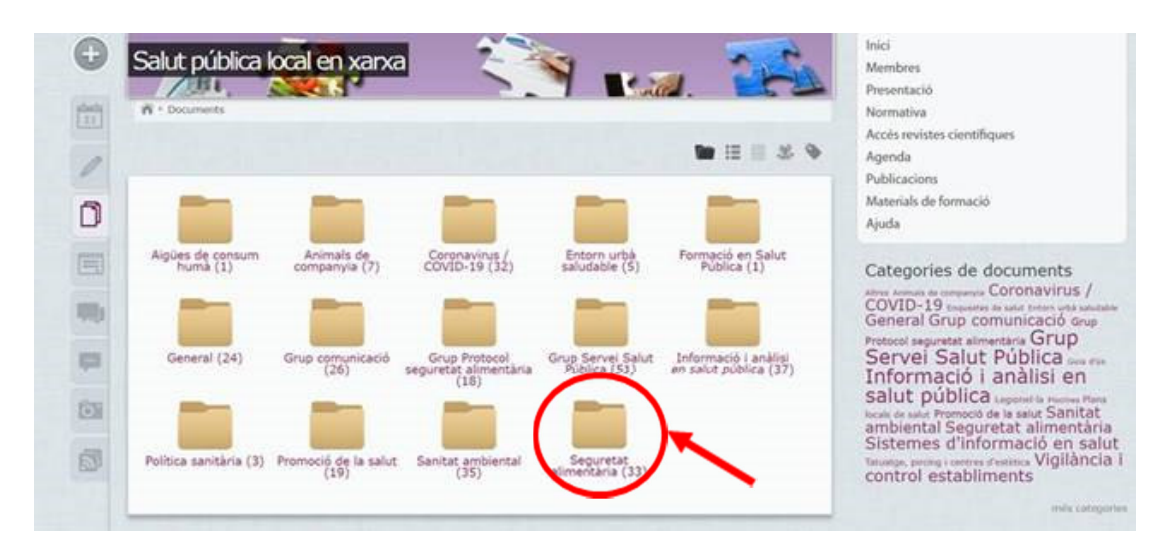

3. Clicar a "Banc de recursos gràfics" i després seleccionar i obri l'arxiu d'interès:

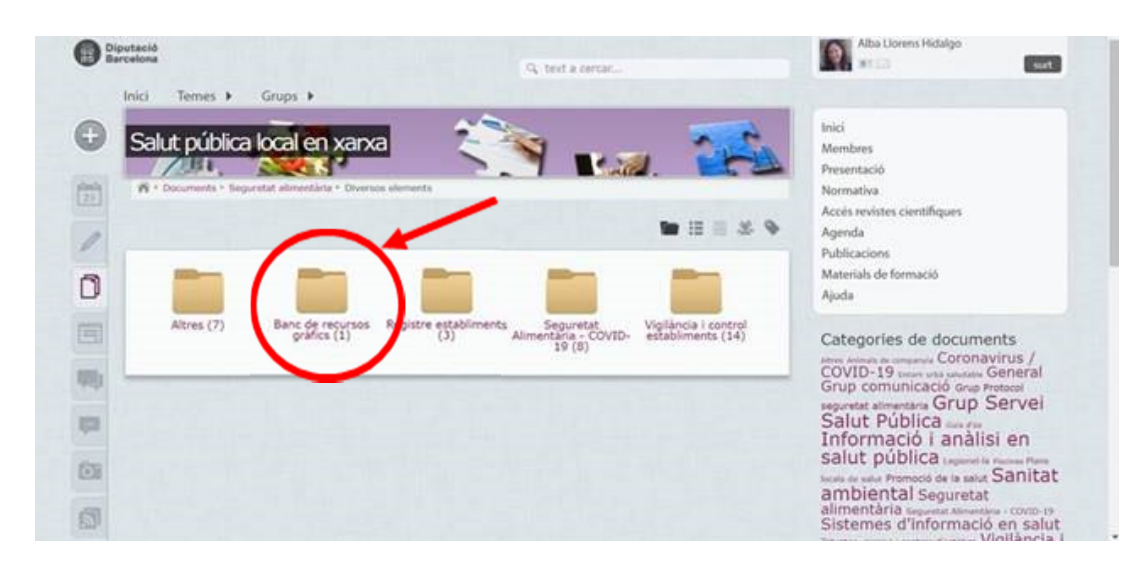

## Instruccions per publicar documents de seguretat alimentària al Banc de recursos gràfics:

1. Accedir amb l'usuari i contrasenya a la Comunitat Virtual a través de l'enllaç <u>http://salutpublicalocal.diba.cat/</u> i clicar el símbol "+"de la barra d'eines de l'esquerre:

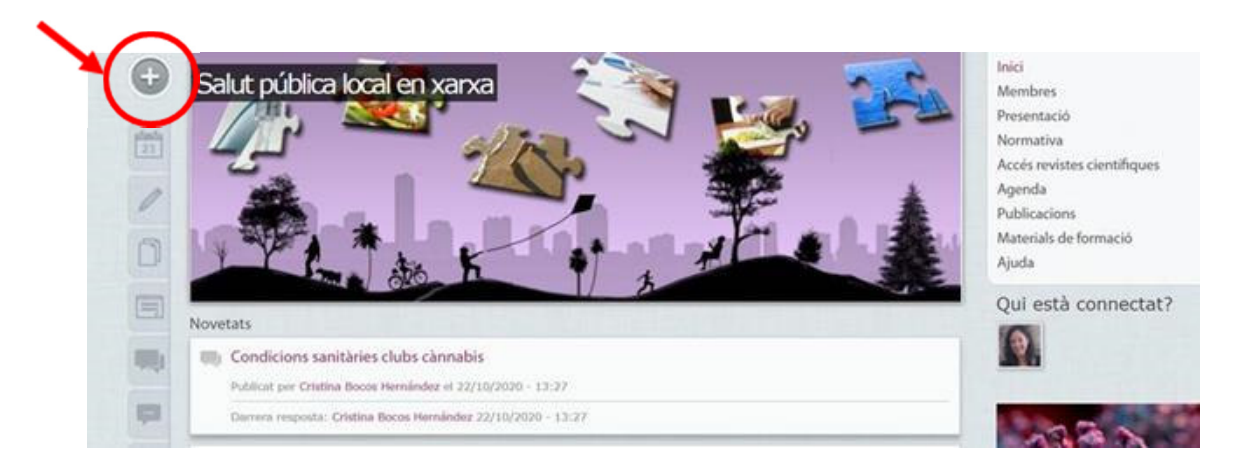

2. Desplaçar-se cap a baix amb la barra de la dreta i clicar a "Document":

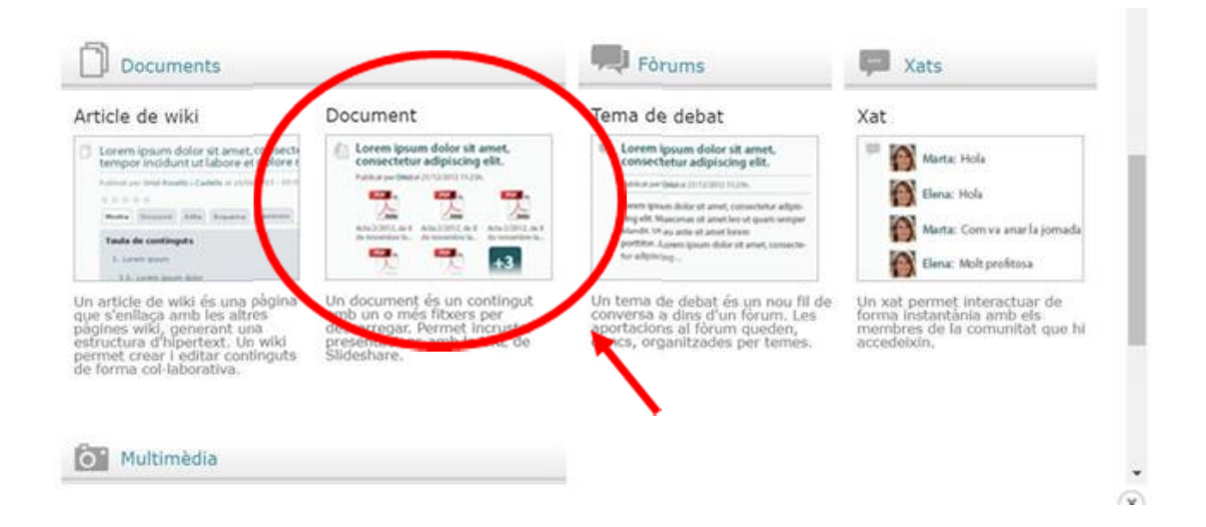

3. En la finestra emergent cal escriure el títol i la descripció del document/s compartit/s:

|                    |                                        |                          | 1 |  |
|--------------------|----------------------------------------|--------------------------|---|--|
| 23 * Crea Document |                                        |                          |   |  |
| Crea Document      |                                        |                          |   |  |
| Títol: *           |                                        |                          |   |  |
| Descrinció:        | _                                      |                          |   |  |
|                    | :: :: :: :: :: :: :: :: :: :: :: :: :: | Codi font 💼 🛱 🚛 Format 🔹 |   |  |
|                    |                                        |                          |   |  |
|                    |                                        |                          |   |  |
|                    |                                        |                          |   |  |

4. Anar més avall en la mateixa pantalla i adjuntar el document/s a través l'apartat "Fitxers adjunts":

| Fitxers adjunts                            |                                                                                    |                                 |                              |              |  |
|--------------------------------------------|------------------------------------------------------------------------------------|---------------------------------|------------------------------|--------------|--|
| 🕆 Puja   Nave                              | gador de fitxers   URL remota                                                      | Referència existent             |                              |              |  |
| Tria un fitxe                              | No s'ha triat cap fitxer                                                           | Puja                            |                              |              |  |
| Mida màxim<br>Extensions p<br>ppsx rar zip | del fitxer: 500 MB<br>ermeses; txt pdf doc x/s ppt docx :<br>dot accdb mdb psd pub | xlsx pptx odt s odp flv avi mp4 | mp3 ogg jpg jpeg gif png bmp | tif tiff pps |  |
|                                            |                                                                                    |                                 |                              |              |  |

5. Finalment, cal seleccionar **"Seguretat alimentària"** a l'apartat "Temes" i clicar sobre "Afegeix", i seleccionar la categoria **"Seguretat alimentària"** i la Subcategoria **"Banc de recursos tècnics"** i clicar sobre "Afegeix":

| + instruccions_en_les_inspeccions.          | docx Descripció:                  |
|---------------------------------------------|-----------------------------------|
| 103.3 KB<br>application/vnd.openxmlformats- | Instruccions en les inspeccions   |
| oncedocument.wordprocessingmi.d             | Suprimeix                         |
| Afegeix un altre element                    |                                   |
| Temes:                                      |                                   |
| Seguretat alimentària (174) V Afeç          | leix                              |
| Tamas selectionats                          |                                   |
| No s'ha seleccionat res.                    |                                   |
| Categories: *                               |                                   |
| Seguretat alimentária (36) V Banc           | de recursos gràfics (1) V Afegeix |
| Categories seleccionade                     | 15                                |
| Seguretat alimentària > Banc de recurso     | s gràficsSuprimeix                |
| Etiquetes:                                  |                                   |